## **Dayforce Authentication Error Message**

**Close all Browsers** 

Launch Google Chrome

On the Google Chrome click on the three horizontal dots

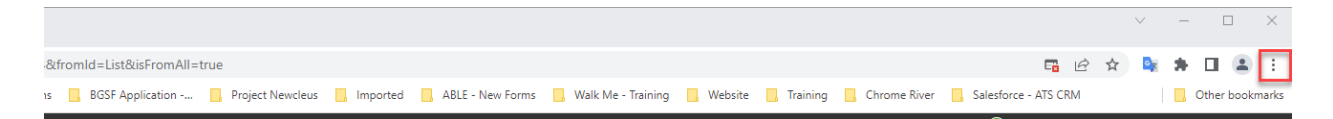

#### Click on History > History

| orted | ABLE - New Forms | 📙 Walk Me - Training | . Website | 📙 Training | Chrome River   | Salı | New tab              | Ctrl+T       |
|-------|------------------|----------------------|-----------|------------|----------------|------|----------------------|--------------|
|       |                  |                      |           | SE         | Quick Search   |      | New window           | Ctrl+N       |
|       |                  |                      |           | U.         | a dick octaien |      | New Incognito window | Ctrl+Shift+N |
|       | History          |                      |           |            | Ct             | rl+H | History              | Þ            |

#### Click on Clear Browsing data

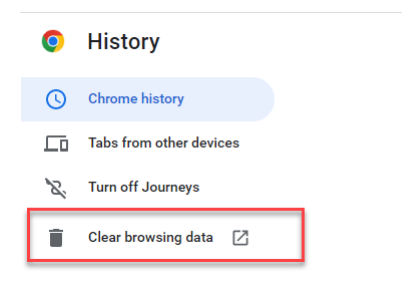

## Update the Time Range if needed (select All Time)

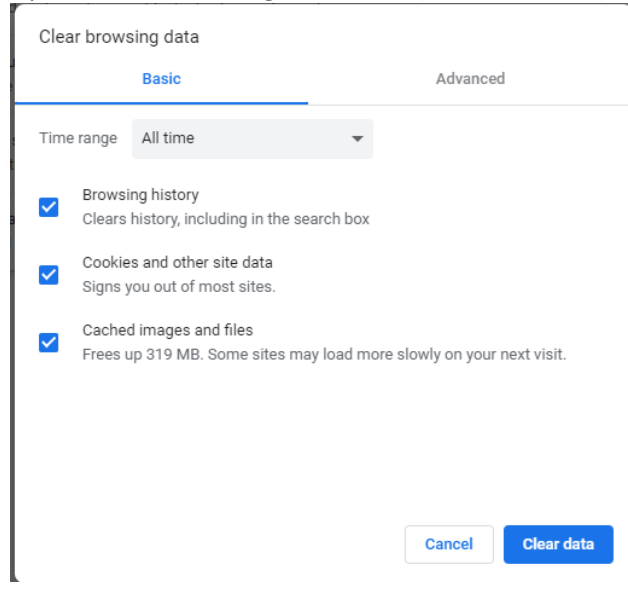

Click on the Advanced tab Scroll down Select the Autofill form data Select Site Settings Select the Hosted app data. Click on the Clear Data Button

Clear browsing data

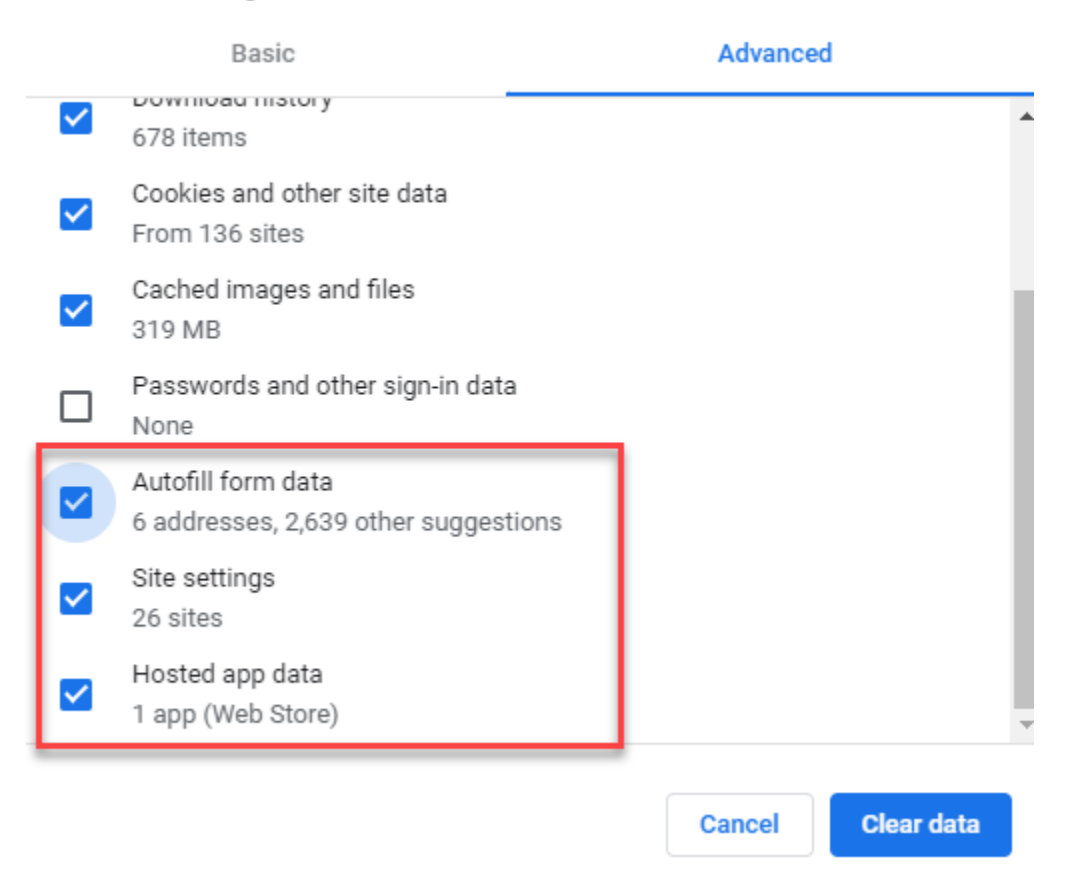

Close the browser Launch Google Chrome

# Click on the Dayforce SSO Link again

https://sso.dayforcehcm.com/BGSF

## Select the BGSF Employee

|                       | 🚸 BGSF                                                                               |  |  |  |  |
|-----------------------|--------------------------------------------------------------------------------------|--|--|--|--|
| Sig                   | gn in with your sign in name                                                         |  |  |  |  |
| Sign in na            | me                                                                                   |  |  |  |  |
| Password              |                                                                                      |  |  |  |  |
| Forgot your password? |                                                                                      |  |  |  |  |
|                       | Sign in                                                                              |  |  |  |  |
|                       | i account: Sign up now                                                               |  |  |  |  |
| Sig                   | n in with your social account                                                        |  |  |  |  |
| Sig                   | n in with your social account                                                        |  |  |  |  |
| Sign<br>G<br>f        | n in with your social account<br>Google<br>Facebook                                  |  |  |  |  |
| sign<br>G<br>f<br>in  | n in with your social account<br>Google<br>Facebook<br>LinkedIn                      |  |  |  |  |
| sign<br>G<br>f<br>in  | n in with your social account<br>Google<br>Facebook<br>LinkedIn<br>Microsoft Account |  |  |  |  |

## Log you into Dayforce

| ≡ 🕷 🐝 BGSF                                      |                                                          | Home   |               |                              |           | # Q Ø 👦 YL                         |  |  |
|-------------------------------------------------|----------------------------------------------------------|--------|---------------|------------------------------|-----------|------------------------------------|--|--|
|                                                 | Dayforce Wallet Get paid up to two days early Learn More |        |               |                              |           |                                    |  |  |
| Yetzer, Laurie<br>Corporate IT Staff<br>Profile |                                                          |        |               |                              |           |                                    |  |  |
| Benefits                                        | Earnings                                                 | Forms  |               | <b>E</b><br>Learning         | Profile   |                                    |  |  |
|                                                 |                                                          |        |               |                              |           | 🌣 Edit                             |  |  |
|                                                 | Actions                                                  | Events | ∆<br>Balances | ଞ୍ <u>ଞିତୁ</u> ]<br>Earnings | Bookmarks |                                    |  |  |
| Pending Actions                                 |                                                          |        |               |                              |           | View all actions in Message Center |  |  |